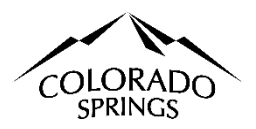

## City of Colorado Springs Sales Tax Online Portal New User & Business Registration Instructions

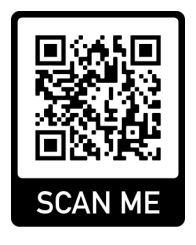

These instructions are for businesses that have not logged into the online portal nor have an account with The City of Colorado Springs Sales Tax Office. This document is to help elevate some of the confusion when logging into the system for the first time and filing the business registration.

## **Table of Contents:**

- 1. Logging In as a New User
- 2. Filing the Business Registration
- 3. Trouble Shoot Business Address Verification, page 3

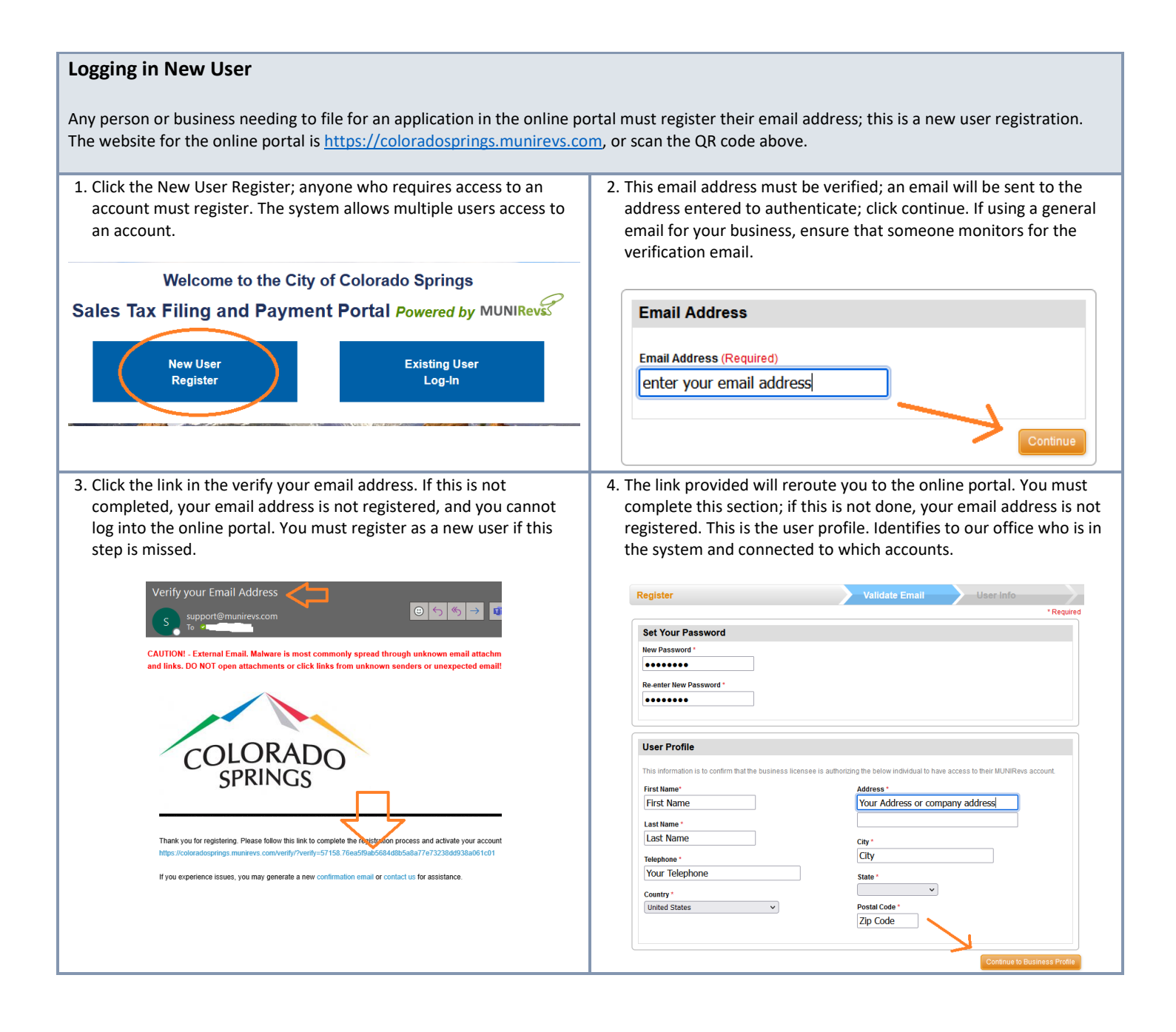

| <ul> <li>5. The system will lead you to a series of questions; you can create a new account by selecting the third option, I have a new business, an additional location, or am moving and need to apply for a license.</li> <li>You must apply for each site if you have multiple locations.</li> <li>(1) estate</li> <li>Pese close one of the options below to get starte!</li> <li>I be using a GovS Activation Code to locateconnet my account number to create the connect row of which you account number to create the connect row of the option aligning and the effect of the options below.</li> <li>I be using a GovS Activation Code to locateconnet my account number to create the connect row of which you did the set and existing below below below account the options below.</li> <li>I be used and advation code in the maliform the jurisdiction, you can use that code along with your account number to create the connect row account using historic account transcolate.</li> <li>I be used and advation code in the maliform the jurisdiction, you can use that code along with your account number to create the connect row account using historic account transcolate.</li> <li>I be used a advation code in the maliform the jurisdiction, you can use that code along with your account further used to locate the account transcolate.</li> <li>I be used with a matching additional options.</li> <li>I be used a we business, an additional code on the account target balance and the option above.</li> <li>I be a choose this option fly ou wer to keep your existing locates and existing business, please choose form one of the other account type and the set options.</li> <li>I be a choose this option fly ou wer to keep your existing locates and existing business, please choose form one of the other account transcolate.</li> <li>I be a choose this option fly ou wer to keep your existing locates and existing business, please choose form one of the other account transcolate.</li> <li>I be a choose this option fly ou wer to keep your existing locates and exist</li></ul> | 6. Complete the Business Registration, then click Confirm address.                                                                                                    |
|----------------------------------------------------------------------------------------------------|----------------------------------------------------------------------------------------------------|
| <ol> <li>Select the address in the Business Address Verification, then click<br/>OK. Note this is the Citys address as an example. Use your address<br/>for the business registration.</li> </ol>                                                                                                    | <ol> <li>If the address is found, the system will prompt you with a blue<br/>message that your address has been verified. Click Submit<br/>Registration.</li> </ol>                                          |
| Business Address Verification                                                                                                    | Vour address has been verified! Complete your registration by clicking on Submit Registration button below, or click here to reset the lookup and locate a different address.                                |
| Please select the correct address from the list below and then click on OK:           v         Address <ul> <li>Unit</li> <li>Postal Code</li></ul>                                                                                                    | Submit Registration                                                                                                    |
| 30 S NEVADA AVE 80903                                                                                                    |                                                                                                    |
| 306 S NEVADA AVE         80903           0         204 C NEVADA AVE         80903                                                                                                    |                                                                                                    |
| Showing 1 to 3 of 3 entries         Previous         1         Next                                                                                                    |                                                                                                    |
| ОК                                                                                                    |                                                                                                    |
| 9. Click the Blue OK button to continue the business registration. Business Registration                                                                                                    | <ol> <li>Complete the New Business Registration, and pay close<br/>attention to the fields marked in a red (*) asterisk; these are<br/>mandatory fields.</li> </ol>                                          |
| A basic business registration is being processed. We are routing you to the full registration form now.<br>Please be patient.                                                                                                    | Business Center<br>Colorado Springs > Business Center > Task                                                                                                    |
| Cancel Ok                                                                                                    | CITY OF COLORADO SPRINGS<br>New Business Registration<br>City of Colorado Springs                                                                                                    |
|                                                                                                    | COLORADO<br>SPRINGS                                                                                                    |
|                                                                                                    | This application form is to create a new business record within MUNIR(<br>the City will assign you the appropriate license application upon appro-                                                           |
| The New Business Registration is not the application; the for, the application specific to the business needs will be a approved.<br>Both documents must be submitted to complete your lice                                                                                                    | is is a two-step process; depending on the type of account you are filing<br>added to your business center after the Business Registration has been<br>ensing. Incomplete submissions will be null and void. |

Allow **24-48** business hours for your business registration to be approved and the application placed in the business center. You will receive an email notification indicating the Business Registration has been approved; at that time, you can log back into the site and complete the application.

| Trouble Shoot Business Address Verification                                                                                                    |                                                                                                    |
|----------------------------------------------------------------------------------------------------|----------------------------------------------------------------------------------------------------|
| 1. If the Business Address Verification does not populate, select address not found if your business is in Colorado Springs or outside city limits if your business is located outside of Colorado Springs, then click ok.           Business Address Verification         Image: Colorado Springs           Image: Colorado Springs         Image: Colorado Springs           Image: Colorado Springs         Image: Colorado Springs | <ol> <li>You will receive a confirmation that your address is unverified but<br/>has been accepted; click the orange submit registration button.</li> <li>✓ Your unverified address has been accepted. Complete your registration by clicking on Submit Registration button<br/>below, or click here to reset the lockup and locate and/or set a different address.</li> <li>Submit Registration</li> </ol> |
| 3. Click ok Business Registration A basic business registration is being processed. We are routing you to the full registration form now. Please be patient. Cancel Ok                                                                                                    | 4. Complete the New Business Registration, and pay close attention to the fields marked in a red (*) asterisk; these are mandatory fields.           Business Center           Clorado Spring: > Business Center > Task           CITY OF COLORADO SPRINGS           New Business Registration           City of colorado Springs           Period: 05           Fields.                                    |